## Help module for SDMIS data compilation at Block Level

- **Step 1**: Finalize the student wise data of school in SDMIS excel file i.e. SDMIS\_Template.
- Student wise final data will be submitted by all schools (including Govt. Schools) in SDMIS\_Template in excel and Cluster Co-ordinator (AM(MIS), VT(IT), ABRC, Teachers) will finally check it. This SDMIS\_Template can be downloaded from <u>http://www.hsspp.in/UDISE.aspx</u> as highlighted in following screen shot.

| M Fwd: SDMIS of GHS Kher × B DISEDistrict Informatic × | 🛞 U-DISE - Unified District 🗙 🌘 U-DISE - Unified District 🗙 🖾 U-DISE 🛛 🗙 🛃  | ids × |                 |
|--------------------------------------------------------|-----------------------------------------------------------------------------|-------|-----------------|
| ← → C ① www.hsspp.in/UDISE.aspx                        |                                                                             |       | ☆ :             |
| entities are upper over                                | UDISE Data Check Utility v1 (2016-17)                                       | ÷     | •               |
| d Like us en                                           | HryMIS to SDMIS Export Utility v3 NEW                                       | *     |                 |
| facebook                                               | Help Module for Exporting MIS data to SDMIS data                            | *     |                 |
| U-DISE 2015-16                                         | List of Clusters for Private Schools (To be used for SDMIS data collection) | *     |                 |
|                                                        | SDMIS Excel Utility (2000 Rows)                                             | ٠     |                 |
|                                                        | SDMIS DCF 2016-17                                                           | *     |                 |
|                                                        | Activity wise calender of UDISE 2016-17 NEW                                 | *     |                 |
|                                                        | UDISE DCF 2016-17                                                           | *     |                 |
|                                                        | Vocational DCF 2016-17                                                      | *     |                 |
|                                                        | Instruction Letter for SDMIS 2016-17                                        | *     |                 |
|                                                        | 2015-16                                                                     |       |                 |
|                                                        | Proforma for allotment of U-DISE Code                                       | *     |                 |
|                                                        | U-DISE DCF Checking Utility (Help Module)                                   | *     |                 |
|                                                        | U-DISE DCF Checking Utility (Software for Testing) dated 19 Nov, 2015       | ÷     | -               |
|                                                        |                                                                             | EN 🔺  | P 📑I 🕩 11:46 AM |

- Step 2: Install Oracle 11g express edition in your system and create a new blank user in oracle database for compilation of SDMIS student wise data. For example new blank user-name is **studata1617.** Student wise data will be compiled for whole block in this user.
- Step 3: Now download offline utility i.e. BulkUpload\_Offline as available on <a href="http://www.dise.in/udise.html">http://www.dise.in/udise.html</a>. The utility is highlighted in screen shot as given below:

| Fwd: SDN                     | MIS of GHS Kher 🗙 🔻 🛞 DISEDis   | istrict Informatio | × 🗙 🛞 U-DISE - Unified District 🗙 🗴 🕲 U-DISE - Unified District 🗙 🛛 🔛 U-DISE - >                                                                                                    | × 🔨 📥 Download:   | s ×                      |              |         |
|------------------------------|---------------------------------|--------------------|----------------------------------------------------------------------------------------------------|-------------------|--------------------------|--------------|---------|
| $\in \rightarrow \mathbf{G}$ | (i) www.dise.in/udise.html      |                    |                                                                                                    |                   |                          |              | ☆       |
|                              | Videos on Instructions on S     | Student Data (     | Capture Format (2016-17) - English https                                                                                                    | s://youtu.be/lx   | SPvq-Wns                 |              |         |
|                              | Videos on Instructions on S     | Student Data O     | Capture Format (2016-17) - Hindi http:                                                                                                    | s://youtu.be/Be   | <u>6yt3B2hxs</u>         |              |         |
|                              | Videos on Frequently Asked      | d Questions (F     | AQ) on Student Data Capture Format (2016-17) https://                                                                                                    | <u>v=ZskhwJET</u> | <u>com/watch?</u><br>Y-4 |              |         |
| Module<br>Name               | Destination Folder              | Modified on        | Instructions                                                                                                    |                   | Link                     |              |         |
| SE Setup                     | <u>C:\U-DISE</u>                | 20 Oct. 2013       | DISE Installation (Setup) Files                                                                                                    |                   | Download                 |              |         |
| 3.<br>ganization             | U-<br>DISE\DISEASST\ORGNISER    | L.                 | Db. Organization Module                                                                                                    |                   | Download                 |              |         |
| .hool<br>atabase             | U-<br>DISE\DISEASST\SCHDATA     | 08 Jan 2017        | School Database - Print DCF 2016-17, Student Data Entry                                                                                                    |                   | Download                 |              |         |
|                              | What's New : Provision fo       | or Student da      | ta entry is included in this version. Visit student.udise.in for updates                                                                                                    |                   |                          |              |         |
|                              |                                 | 13 Dec.<br>2016    | School Database Images (used for Printing DCF)                                                                                                    | anew.             | Download                 |              |         |
| udent<br>atabase             | U-DISE\DISEASST\SDMIS           | 21 Aug 2016        | Independent Utility for Student Data Entry (Installable Setup)                                                                                                    |                   | Download                 |              |         |
|                              |                                 | 01 Jan 2017        | Independent Utility for Student Data Entry (WinRar - Extract only)                                                                                                    |                   | Download                 |              |         |
|                              |                                 |                    | Blank Database of Independent Utility for Student Data Entry                                                                                                    |                   | Download                 |              |         |
|                              | -0004                           | 04 Jan 2017        | Bulk Upload Utility for Student Data (Extract only) Excel to Oracle                                                                                                    |                   | Download                 |              |         |
| (port/Impor                  | <sup>t</sup> C:\U-DISE\DISEXprt | 20 Dec.            | Export/Import - Independent of Oracle Version                                                                                                    | new               | Download                 |              |         |
|                              | Procedure to                    | use Inder          | pendent Utility for Student Data Entry (documents Last updated on 9th Se                                                                                                    | ep 2016) Word     | PDF                      |              |         |
| eporter                      | U-<br>DISE\DISEASST\REPORTER    | 25 Aug 2016        | School, Enrolment, Teacher, Crosstab Reports                                                                                                    | -000              | Download                 |              |         |
|                              |                                 | What's<br>New      | Updated report no 5 in enrolment pan. Updated Certificate 2015-16. Added Vocationa<br>Reports. Added Report no 79, 50 to 56 in consistency checks and report no 99 in Sch<br>and improved Crosstab Reports with description of columns like School Category. | il<br>ool pan     |                          |              |         |
| 🔊 🚞                          | 1 🖸 🧔 📆                         |                    |                                                                                                    |                   | EN                       | - M 健 all 40 | 11:57 A |

• Now extract the downloaded file in folder and total 10 files as shown in below screen shot will be extracted in folder.

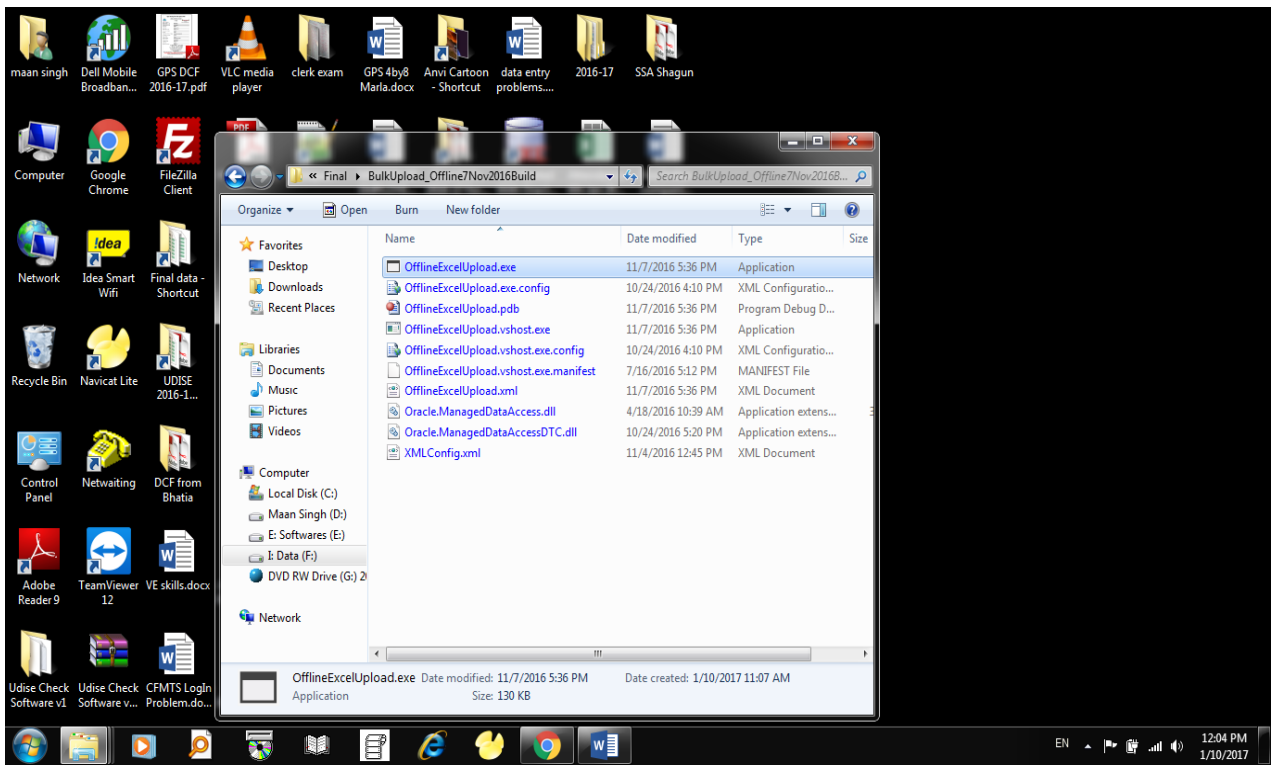

• Step 4: Now run the OfflineExcelUpload.exe and following screen will display:

| 🛯 🗄 🕤 🖒                                                | 5 ÷                       | Document1 -                                                                                      | Word (Product Activatio                                            | n Failed)                         |                                  | PICTUR                              | E TOOLS             |                            |      |                           |                       | ?                     | = - ×                     |
|--------------------------------------------------------|---------------------------|--------------------------------------------------------------------------------------------------|--------------------------------------------------------------------|-----------------------------------|----------------------------------|-------------------------------------|---------------------|----------------------------|------|---------------------------|-----------------------|-----------------------|---------------------------|
| FILE HOME                                              | INSERT DESIGN             | PAGE LAYOUT RE                                                                                   | FERENCES MAILING                                                   | 6 REVIEW VI                       | W novaPl                         | DF FOR                              | MAT                 |                            |      |                           |                       |                       | Sign in 🔍                 |
| Paste                                                  | Calibri (Body) -          | 11 - A <sup>*</sup> A <sup>*</sup> Aa -<br>∈ x, x <sup>2</sup> A - <sup>a</sup> b⁄⁄⁄⁄ - <u>A</u> | <ul> <li>♦ E • \$E • \$E • \$E • \$E • \$E • \$E • \$E •</li></ul> | €≣ €≣   ≙↓   ¶<br>]≣ •   ≙⊵ • ⊞ • | AaBbCcDc<br>1 Normal             | AaBbCcDc<br>¶ No Spac               | AaBbC(<br>Heading 1 | AaBbCcE<br>Heading 2       | AaBI | A a B b C c D<br>Subtitle | AaBbCcDi<br>Subtle Em | AaBbCcDe<br>Emphasis  | ab Find ▼<br>ac Replace   |
| Clipboard                                              | Bulk Upload Excel Uti     | lity V1.01                                                                                       | 1 100                                                              | - 1                               |                                  |                                     |                     |                            |      |                           |                       | X-                    | Editing A                 |
| Navigation                                             |                           | ATT TO THE                                                                                       |                                                                    |                                   |                                  |                                     |                     |                            |      |                           |                       |                       |                           |
| HEADINGS P.                                            |                           |                                                                                                  | B                                                                  | ulk Uploa                         | d (Exe                           | cel) U                              | tility              |                            |      |                           |                       |                       | h                         |
| Create an interacti<br>document.                       | Server Details            | CANNON OF                                                                                        |                                                                    |                                   |                                  |                                     |                     |                            |      |                           |                       |                       |                           |
| It's a great way to l<br>or quickly move ye            | Service Name :            | XE                                                                                               |                                                                    |                                   |                                  |                                     |                     |                            |      |                           |                       |                       |                           |
| To get started, go<br>Heading styles to t<br>document. | User Name :<br>Password : | studata 1617                                                                                     |                                                                    |                                   |                                  |                                     |                     |                            |      |                           |                       |                       |                           |
|                                                        |                           | Connect to DB                                                                                    |                                                                    |                                   |                                  |                                     |                     |                            |      |                           |                       |                       |                           |
|                                                        |                           |                                                                                                  |                                                                    |                                   |                                  |                                     |                     |                            |      |                           |                       |                       |                           |
|                                                        |                           |                                                                                                  |                                                                    |                                   |                                  |                                     |                     |                            |      |                           |                       |                       |                           |
| ,                                                      |                           | с.                                                                                               | Usine C<br>Software                                                | eck Udise Check CFMTSLogh         | OffineExcelUpload<br>Application | iana Data modified 11/7<br>Size 130 |                     | - created: 1/10/2017 11:07 | AM   |                           |                       |                       |                           |
|                                                        |                           |                                                                                                  | •                                                                  | 🧃 🖸 🧕 🕯                           | <b>1</b>                         | <i>(</i> 🧳                          | <b>1</b>            | ١                          |      |                           | BI • 🏲 🗑 J            | 12:09 PM<br>1/10/2917 |                           |
| PAGE 2 OF 2 127 W                                      | /ords Ω≱ english (i       | UNITED STATES)                                                                                   |                                                                    |                                   |                                  |                                     |                     |                            |      |                           |                       | rs                    | + 100%                    |
| 📀 🚞                                                    | D 🔎                       | 😽 💵 🗄                                                                                            | 1 🥖 🤞                                                              |                                   |                                  | N                                   |                     |                            |      |                           | EN                    | ان. 🖞 🕶 🔺             | ()) 12:10 PM<br>1/10/2017 |

- Step 5: Now enter the following three points in Bulk Upload Utility:
  - Service Name: XE
  - User Name: studata1617(username as new blank user created for SDMIS data)
  - Password: \*\*\*\*\*\*\*\*\*

Now click on **Connect to DB button** and a message i.e. **Connection established successfully** will be displayed after successful connection. The following screen will be displayed:

| waan singh                 | Dell Mobile<br>Broadban          | GPS DCF VLC<br>2016-17.pdf pla        | media clerk exam                                                                                                | GPS 4by8 Anvi<br>Marla.docx - SH                                                                                | Cartoon data entry problems | 2016-17  | SSA Shagun |         |   |        |          |         |                       |
|----------------------------|----------------------------------|---------------------------------------|----------------------------------------------------------------------------------------------------|----------------------------------------------------------------------------------------------------|-----------------------------|----------|------------|---------|---|--------|----------|---------|-----------------------|
| Computer                   | Goc<br>Chri                      | Bulk Upload Excel Utili               | ity V1.01                                                                                                    |                                                                                                    |                             | D        |            |         |   |        |          |         |                       |
| Network                    | <mark>Id</mark> i<br>Idea :<br>W | Server Details                        | LI DEL LI DEL LI DEL LI DEL LI DEL LI DEL LI DEL LI DEL LI DEL LI DEL LI DEL LI DEL LI DEL LI DEL LI DEL LI DEL | A DAMA AND A DAMA AND A DAMA AND A DAMA AND A DAMA AND A DAMA AND A DAMA AND A DAMA AND A DAMA AND A DAMA AND A | Bulk U                      | pload    | (Excel)    | Utility |   |        |          |         |                       |
| Recycle Bin                | Navic                            | Service Name :<br>User Name :         | XE<br>studata1617                                                                                               |                                                                                                    |                             |          |            |         |   |        |          |         |                       |
| Control<br>Panel           | Netw                             | Password : Connection es              | Connect to DB<br>stablished successful                                                                          | ly.                                                                                                    |                             | Upload E | ccel :     | Upload  | 1 | Browse |          |         |                       |
| Adobe<br>Reader 9          | Team<br>1                        |                                       |                                                                                                    |                                                                                                    |                             |          |            |         |   |        |          |         |                       |
| Udise Check<br>Software v1 | Udise Check<br>Software v        | CFMTS LogIn Distr<br>Problem.do Block | rict & District &<br>Offic Block Offic                                                                          |                                                                                                    |                             |          |            |         |   |        |          |         |                       |
| 🤭 👔                        |                                  | D p                                   | <b>T</b>                                                                                                    | 8 6                                                                                                    | - 💛 [ 🧿                     |          |            |         |   |        | EN 🔺 🏴 🛱 | .ul ()) | 12:19 PM<br>1/10/2017 |

• **Step 6:** Click on **Browse** button as given in right portion of utility and select the SDMIS\_Template file having student wise data of school as given in screen shot below:

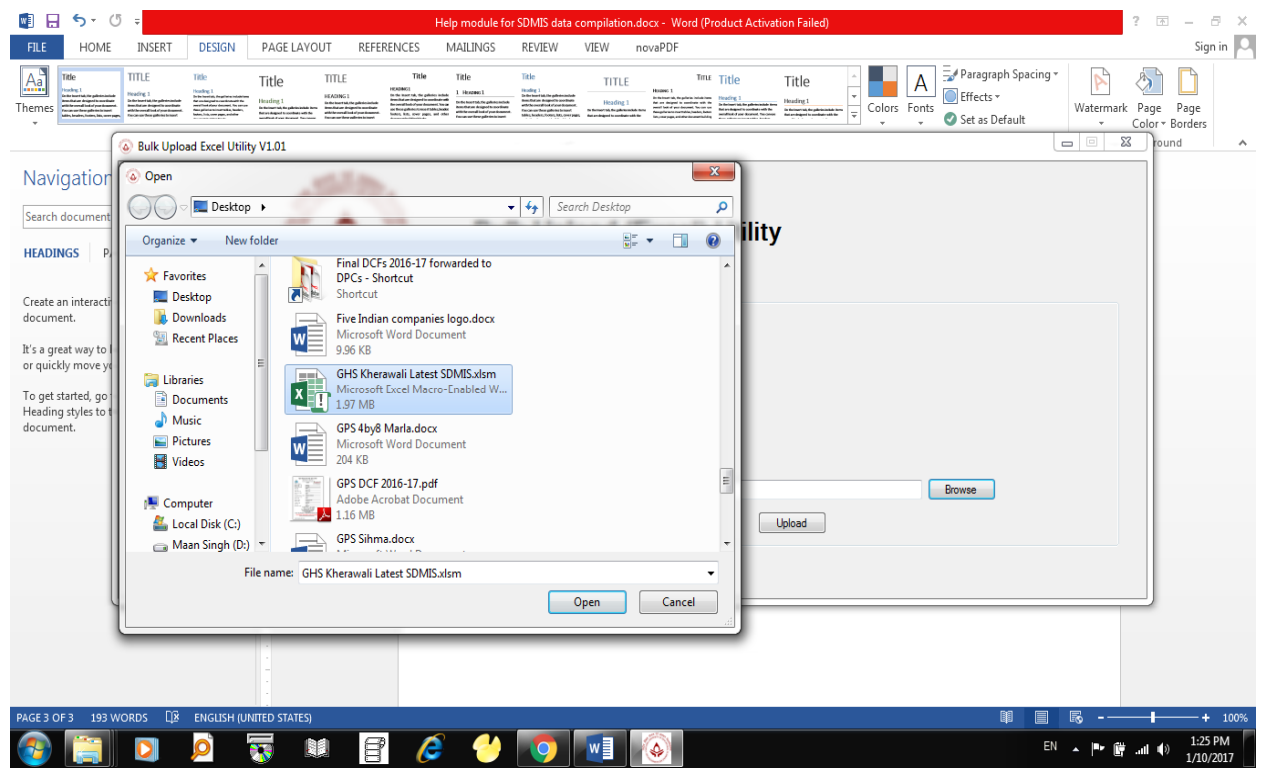

| 🗐 🖯 5- (                                                                                            | 5 <del>-</del>                                                                                                    |                                                                                                    | He                                                                                                    | Ip module for SDMIS data                                                                                                    | compilation.docx - Word (F                                                                                                    | roduct Activation Failed)                                                                                                    |                    |                                                    | ? 📧                                                                                                    | - a x                |
|----------------------------------------------------------------------------------------------------|----------------------------------------------------------------------------------------------------|----------------------------------------------------------------------------------------------------|----------------------------------------------------------------------------------------------------|----------------------------------------------------------------------------------------------------|----------------------------------------------------------------------------------------------------|----------------------------------------------------------------------------------------------------|--------------------|----------------------------------------------------|----------------------------------------------------------------------------------------------------|----------------------|
| FILE HOME                                                                                           | INSERT DESIG                                                                                                    | PAGE LAYOUT                                                                                                    | REFERENCES                                                                                                    | MAILINGS REVIEW                                                                                                    | VIEW novaPDF                                                                                                    |                                                                                                    |                    |                                                    |                                                                                                    | Sign in 🔍            |
| Themes                                                                                              | TITLE<br>Heading 1<br>Both strength strangthermatical<br>strength strangthermatical<br>strength strangthermatical<br>strength strangthermatical<br>strength strangthermatical<br>strength strangthermatical<br>strength strength strangthermatical<br>strength strength strength strength strength<br>strength strength strength strength strength strength<br>strength strength | Title Title                                                                                                    | Title<br>Herbitstein<br>Arbygehensikke<br>Bardygehensikke<br>Bardygehensik | Title 1 Horsen1 Statustical applicationses Statustical applicationses Statu | TITLE<br>Heading 1<br>Schwerzick werden werden wer | Title Title<br>Market<br>Market<br>M | Colors Fonts       | Paragraph Spacing •<br>Effects •<br>Set as Default | Vatermark Page F                                                                                                    | Dage<br>orders       |
| (                                                                                                   | Bulk Upload Excel I                                                                                                    | Jtility V1.01                                                                                                    | _                                                                                                    | Sector Const                                                                                                    | · · · · · ·                                                                                                    |                                                                                                    |                    |                                                    | rounc                                                                                                    | · ·                  |
| Navigation Search document HEADINGS P.                                                              |                                                                                                    | A DECEMBER OF A DECEMBER OF A |                                                                                                    | Bulk Upl                                                                                                    | oad (Excel)                                                                                                    | Utility                                                                                                    |                    |                                                    |                                                                                                    |                      |
| Create an interacti<br>document.                                                                    | Server Details                                                                                                    | ~                                                                                                    |                                                                                                    | Upload Student Data                                                                                                    |                                                                                                    |                                                                                                    |                    |                                                    |                                                                                                    |                      |
| It's a great way to<br>or quickly move ye<br>To get started, go<br>Heading styles to t<br>document. | Service Name<br>User Name<br>Password                                                                                                    | : XE<br>: studata 1617<br>:                                                                                                    |                                                                                                    |                                                                                                    |                                                                                                    |                                                                                                    |                    |                                                    |                                                                                                    |                      |
|                                                                                                    | Connection                                                                                                    | Connect to DB                                                                                                    | ully.                                                                                                    | L                                                                                                    | Jpload Excel : C:\Users\v                                                                                                    | naan singh\Desktop\GHS Kh<br>Upload                                                                                                    | erawali Latest SDM | 3rowse                                             |                                                                                                    |                      |
| PAGE 3 OF 3 199 V                                                                                   | VORDS DR ENGLIS                                                                                                    | +<br>-<br>-<br>-<br>-<br>-<br>-<br>-<br>-<br>-<br>-<br>-<br>-<br>-<br>-<br>-<br>-<br>-<br>-<br>-                                                                                                    |                                                                                                    | AKT 101 1094046 19 mil                                                                                                    | ana Arrito Santo                                                                                                    | Open Const                                                                                                    | J                  | ₩                                                  | * 1075<br>23 Min<br>24 Min<br>24 Min<br>25 Min<br>26 Min<br>20 Min<br>20 |                      |
| <b>@</b>                                                                                            | D P                                                                                                    |                                                                                                    | 8 6                                                                                                    | 1                                                                                                    |                                                                                                    |                                                                                                    |                    | EN A                                               | · 🍽 🗑 📲 🕪                                                                                                    | 1:26 PM<br>1/10/2017 |

• **Step 7:** Now click on **Upload Button** for importing the student wise data from excel file to oracle user. The following process will be done:

| 😻 🔒 S 🔹 (                                                                                                    | <b>"</b> ⇒                                                                                                    |                                                                                                    |                                                                                                    |                                                                                                    | Help module fo                                                                                                    | r SDMIS data (                                                                                                    | compilation.d                                    | ocx - Word (P                                                                                                    | roduct Activa                                                                                                    | ation Failed)              |                |                   |                                       |           | ?                    | – 8 ×                |
|----------------------------------------------------------------------------------------------------|----------------------------------------------------------------------------------------------------|----------------------------------------------------------------------------------------------------|----------------------------------------------------------------------------------------------------|----------------------------------------------------------------------------------------------------|----------------------------------------------------------------------------------------------------|----------------------------------------------------------------------------------------------------|--------------------------------------------------|----------------------------------------------------------------------------------------------------|----------------------------------------------------------------------------------------------------|----------------------------|----------------|-------------------|---------------------------------------|-----------|----------------------|----------------------|
| FILE HOME                                                                                                    | INSERT                                                                                                    | DESIGN                                                                                                    | PAGE LAYOUT                                                                                                    | REFERENCES                                                                                                    | MAILINGS                                                                                                    | REVIEW                                                                                                    | VIEW n                                           | ovaPDF                                                                                                    |                                                                                                    |                            |                |                   |                                       |           |                      | Sign in 🔍            |
| Themes                                                                                                    | TITLE<br>Heading 1<br>Contrast tables algorith constants<br>with the const tables algorith constants<br>with the const tables algorith constants<br>with the const tables algorithm constants | TICLE<br>Handling 1<br>Disk hearter, fragtere indektives<br>for an angent water for an<br>designer water for an<br>designer | Title TITL                                                                                                    | Title                                                                                                    | Title I Houses 1 The second of the second second se | Title<br>Huffig 1<br>In the two of the optimization<br>for the second state of the second<br>framework of the second states<br>from the second state of the second<br>framework of the second states in the<br>first second states in the second<br>field states in the second states in the<br>first second states in the second states in the<br>first second states in the second states in the<br>first second states in the second states in the<br>first second states in the second states in the<br>first second states in the second states in the<br>first second states in the second states in the<br>first second states in the second states in the second states in the<br>first second states in the second states in the second states in the<br>first second states in the second states in the second states in the<br>first second states in the second states in the second states in the<br>first second states in the second states in the second states in the<br>first second states in the second states in the second states in the<br>first second states in the second states in the second states in the<br>first second states in the second states in the second states in the<br>first second states in the second state in the second states in the<br>first second states in the second states in the second sta | TITLE<br>Heading 1                               | FIGURE 1<br>In detained with, the patients include the<br>first and designed in scattering with the<br>second and and advanced. Notes on<br>the scattering of the scattering scattering<br>includes and advanced and advanced and<br>the scattering of the scattering scattering<br>includes and advanced and advanced and advanced<br>the scattering of the scattering scattering<br>includes and advanced and advanced and advanced<br>the scattering of the scattering scattering and advanced<br>the scattering scattering advanced and advanced<br>the scattering of the scattering scattering advanced<br>the scattering scattering advanced advanced and advanced<br>the scattering scattering advanced advanced advanced<br>the scattering scattering advanced advanced advanced<br>the scattering scattering advanced advanced advanced<br>the scattering scattering advanced advanced advanced<br>the scattering scattering advanced advanced advanced<br>the scattering scattering advanced advanced advanced<br>the scattering scattering advanced advanced advanced<br>the scattering scattering advanced advanced advanced<br>the scattering scattering advanced advanced advanced advanced<br>the scattering advanced advanced adv | Title<br>Heading 1<br>De biometrik for photosofiel for<br>Bandhad for a bandea of the<br>Bandhad for a bandea of the | Title                      | Colors         | A<br>Fonts<br>Set | agraph Spacing<br>cts +<br>as Default | Watermark | Page P<br>Color * Bo | age<br>rders         |
|                                                                                                    | 🔕 Bulk Uploa                                                                                                    | ad Excel Utility                                                                                                    | y V1.01                                                                                                    |                                                                                                    |                                                                                                    | -                                                                                                    |                                                  |                                                                                                    |                                                                                                    |                            |                |                   |                                       | _ Ξ _Σ    | 3 round              | ~                    |
| Navigation<br>Search document<br>HEADINGS P.                                                                     |                                                                                                    |                                                                                                    | A DATE OF THE OWNER OF THE OWNER OWNER OF THE OWNER | The second second secon | Bul                                                                                                    | k Uple                                                                                                    | oad (E                                           | Excel)                                                                                                    | Utility                                                                                                    | y                          |                |                   |                                       |           |                      |                      |
| Create an interacti                                                                                              | Server D                                                                                                    | Details                                                                                                    |                                                                                                    |                                                                                                    | Upload Studer                                                                                                    | nt Data                                                                                                    |                                                  |                                                                                                    |                                                                                                    |                            |                |                   |                                       |           |                      |                      |
| document.<br>It's a great way to<br>or quickly move yf<br>To get started, get<br>Heading styles o t<br>document. | Servi<br>Us<br>F                                                                                                    | ice Name :<br>er Name :<br>Password :<br>(<br>innection esta                                                                                                    | XE<br>studata 1617<br>Connect to DB<br>ablished success                                                                                                    | ully.                                                                                                    |                                                                                                    | Confirm N<br>Are you                                                                                                    | tessage<br>i sure you war<br>Yes<br>Ipload Excel | nt to upload ?                                                                                                    | aan singh \Dec                                                                                                    | sktop\GHS Kherav<br>Upload | wali Latest SC | DM Browse         |                                       |           |                      |                      |
|                                                                                                    |                                                                                                    |                                                                                                    |                                                                                                    |                                                                                                    | from                                                                                                    | excel file                                                                                                    | e to orac                                        | le user. T                                                                                                    | he follo                                                                                                    | wing proc                  | ess will       | be done           | :                                     |           |                      |                      |
| PAGE 4 OF 4 224                                                                                                  | words 🛱                                                                                                    | ENGLISH (UN                                                                                                    | ITED STATES)                                                                                                    |                                                                                                    |                                                                                                    |                                                                                                    |                                                  |                                                                                                    |                                                                                                    |                            |                |                   |                                       | R         | -                    | <b>+</b> 100%        |
| ١                                                                                                    |                                                                                                    | P                                                                                                    | 3                                                                                                    | e (                                                                                                    |                                                                                                    | 9                                                                                                    |                                                  | $( \mathbf{A} )$                                                                                                    |                                                                                                    |                            |                |                   | E                                     | N 🔺 🏴 🛱   | .atl 🌒               | 1:27 PM<br>1/10/2017 |
|                                                                                                    | loc ir                                                                                                    | a abo                                                                                                    |                                                                                                    | roon                                                                                                    | and f                                                                                                    |                                                                                                    | wing                                             | nro                                                                                                    | ~~~~                                                                                                    | . will                     | ctor           | -+                |                                       |           |                      |                      |

Click **Yes** in above screen and following process will start.

| 💽 🖯 🖯 🖸                                                | Help module for SDMIS data compilation.docx - Word (Product Activation Failed)                              |                          | ×               |
|--------------------------------------------------------|----------------------------------------------------------------------------------------------------|--------------------------|-----------------|
| FILE HOME                                              | INSERT DESIGN PAGELAYOUT REFERENCES MAILINGS REVIEW VIEW novaPDF                                            | AaBbCcDı <b>AaBbCcDı</b> | Sign in Sign in |
| Paste                                                  | $ \begin{array}{c c c c c c c c c c c c c c c c c c c $                                                     | Subtle Em Emphasis       | Select -        |
| Navigation                                             | Bulk Upload Excel Utility V1.01                                                                             |                          | Editing A       |
| Search document                                        | Bulk Upload (Excel) Utility                                                                                 |                          |                 |
| Create an interacti<br>document.                       | Server Details Upload Student Data                                                                          |                          |                 |
| It's a great way to l<br>or quickly move ye            | Service Name : XE                                                                                           |                          |                 |
| To get started, go<br>Heading styles to t<br>document. | User Name : studata1617                                                                                     |                          |                 |
|                                                        | Connection DB Upload Excel: C:\Users\maan singh\Desktop\GHS Kherawal Latest SDM Browse Upload Upload Upload | ]                        |                 |
| L                                                      |                                                                                                    |                          |                 |
|                                                        |                                                                                                    |                          |                 |
| PAGE 5 OF 5 254 WOR                                    |                                                                                                    | ቑ ■ ₨                    | + 100%          |
| 📀 🚞 I                                                  | D 👂 📆 💵 🖹 🤌 🍊 🚺 🚺 🐼                                                                                         | EN 🔺 🏴 📴                 | 1:31 PM         |

Step 8: After successful import of student wise data from excel to oracle, the following screen will be displayed. This process will create a table i.e.
 STEPS\_STUDATA in oracle user and student wise data has been imported in oracle user. This will also show the number of records updated.

| 🛃 🖯 🎝 🖸                                                                                                    | ÷                                                     |                                                                                                    |                                                                                                    | Help module fo                | or SDMIS data com             | pilation.docx -      | Word (Produ            | t Activation F      | ailed)               |                          |                           |                       | ?        | ⊡ – ∂ ×                                                       |
|----------------------------------------------------------------------------------------------------|-------------------------------------------------------|----------------------------------------------------------------------------------------------------|----------------------------------------------------------------------------------------------------|-------------------------------|-------------------------------|----------------------|------------------------|---------------------|----------------------|--------------------------|---------------------------|-----------------------|----------|---------------------------------------------------------------|
| FILE HOME                                                                                                    | INSERT DESIGN                                         | PAGE LAYOUT                                                                                                    | REFERENCES                                                                                                    | MAILINGS                      | REVIEW VIE                    | W novaPE             | )F                     |                     |                      |                          |                           |                       |          | Sign in 🔍                                                     |
| Paste                                                                                                    | Calibri (Body) -                                      | $\begin{array}{c c} 16 & \\ \hline \end{array} & A^* & A^* \\ \hline \end{array} & A^* & A^* \\ \hline \end{array} & A^* & A^* \\ \hline \end{array} & A^* & A^* \\ \hline \end{array} & A^* & A^* \\ \hline \\ \hline \\ \hline \\ \hline \\ \hline \\ \hline \\ \hline \\ \hline \\ \hline \\ $ |                                                                                                    | }∃ - *?; -   €<br>= =   \$≣ - | ≣ #≡   ≙↓   ¶<br>•   ≙₂ • ⊞ • | AaBbCcDc<br>1 Normal | AaBbCcDc<br>11 No Spac | AaBbC(<br>Heading 1 | AaBbCcE<br>Heading 2 | AaBI<br><sub>Title</sub> | A a B b C c D<br>Subtitle | AaBbCcDe<br>Subtle Em | AaBbCcDt | tind ▼<br>ab<br>cab<br>cab<br>cab<br>cab<br>cab<br>cab<br>cab |
| Clipboard                                                                                                    | Bulk Upload Excel Ut                                  | ility V1.01                                                                                                    |                                                                                                    |                               |                               |                      |                        | -                   | a. a.                | 1                        |                           |                       |          | Editing 🔺                                                     |
| Navigation Search document HEADINGS P.                                                                                              |                                                       |                                                                                                    | THE REAL PROPERTY OF THE REAL PROPERTY OF THE REAL | Bul                           | k Uploa                       | d (Exc               | cel) U                 | tility              |                      |                          |                           |                       |          |                                                               |
| Create an interacti                                                                                                    | Server Details Upload Student Data                    |                                                                                                    |                                                                                                    |                               |                               |                      |                        |                     |                      |                          |                           |                       |          |                                                               |
| document.                                                                                                    | Total number of record(s) uploaded : 147              |                                                                                                    |                                                                                                    |                               |                               |                      |                        |                     |                      |                          |                           |                       |          |                                                               |
| It's a great way to l<br>or quickly move ye                                                                                         |                                                       |                                                                                                    |                                                                                                    |                               |                               |                      |                        |                     |                      |                          |                           |                       |          |                                                               |
| To get started, go<br>Heading styles to t<br>document.                                                                              | Service Name : XE User Name : studata 1617 Password : |                                                                                                    |                                                                                                    |                               |                               |                      |                        |                     |                      |                          |                           |                       |          |                                                               |
|                                                                                                    |                                                       | Connect to DB                                                                                                    |                                                                                                    |                               |                               |                      |                        |                     |                      |                          |                           |                       |          |                                                               |
|                                                                                                    | Connection                                            | established success                                                                                                    | ully.                                                                                                    |                               | Uploa                         | id Excel :           |                        | Uploa               | d                    |                          | Browse                    |                       |          |                                                               |
| OfflineExcelUpload.exe     Date modified: 11/7/2015 5:35 PM     Date created: 1/10/2017 11:07 AM       Application     Size: 130 KB |                                                       |                                                                                                    |                                                                                                    |                               |                               |                      |                        |                     |                      |                          |                           |                       |          |                                                               |
| PAGE 5 OF 5 254 WC                                                                                                    | RDS LE ENG                                            |                                                                                                    |                                                                                                    | 0                             |                               |                      | _                      |                     | _                    | J                        |                           |                       | R        | + 100%                                                        |
| 🚱 📋                                                                                                    | D D                                                   | 😿 🛄                                                                                                    | 8                                                                                                    | ) 💛                           | 9                             |                      |                        |                     |                      |                          |                           | EN                    | - 🏴 🗑 al | 2:09 PM<br>1/10/2017                                          |

• By user above process, student wise data of whole block will be compiled in single oracle user.